# Inteligentný zámok

Používateľská príručka

### S06-TB

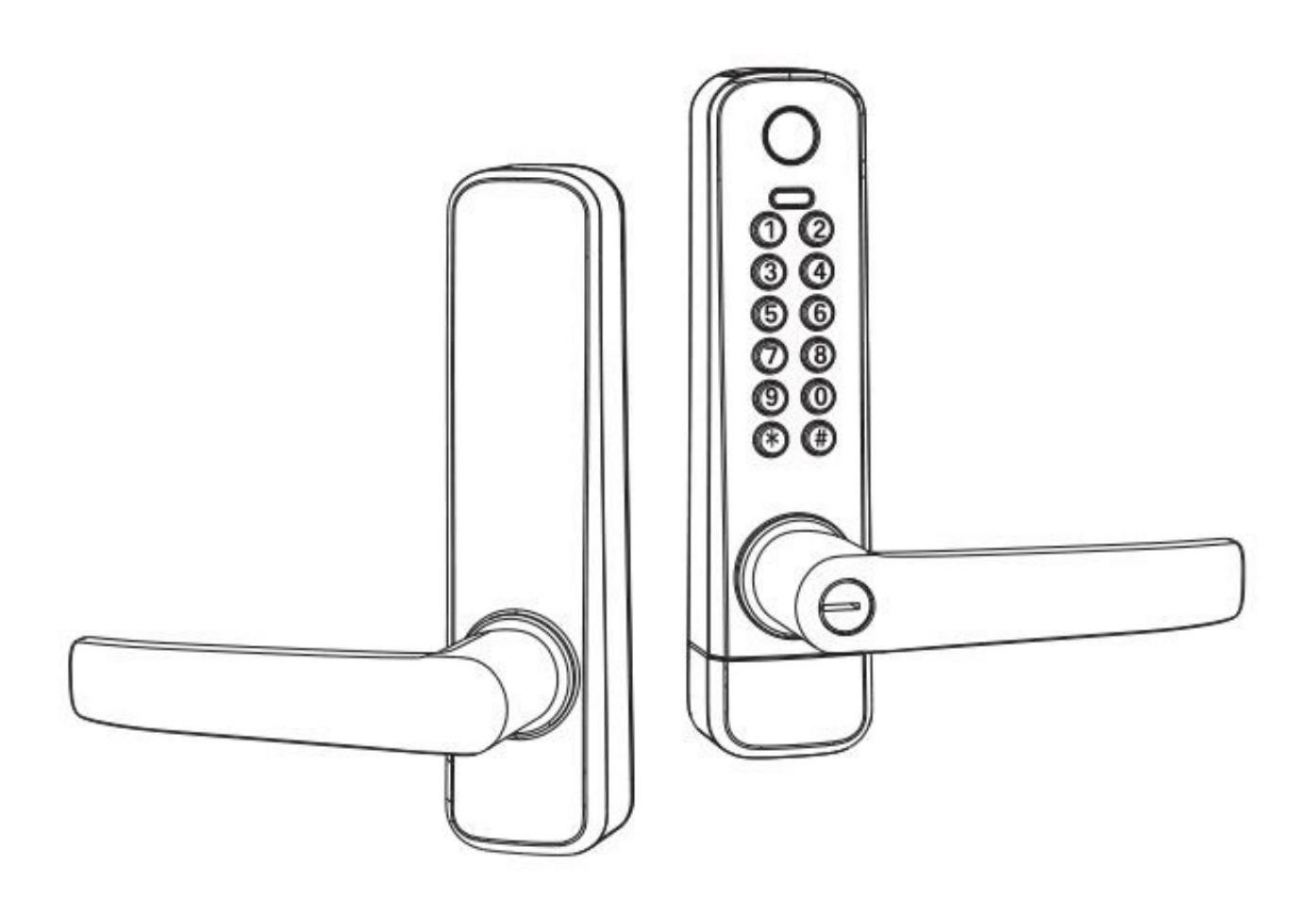

### Zvláštna pozornosť:

- 1. Mechanické kľúče, prosím, uchovávajte vonku, pre prípad, že by sa zamkli vo dverách.
- 2. Pri alarme nízkeho príkonu vymeňte batériu.
- 3. Pred inštaláciou si pozorne prečítajte tento návod a uschovajte si ho pre budúce použitie.

## 1. Úvod

### 1.1. Štruktúra zámku

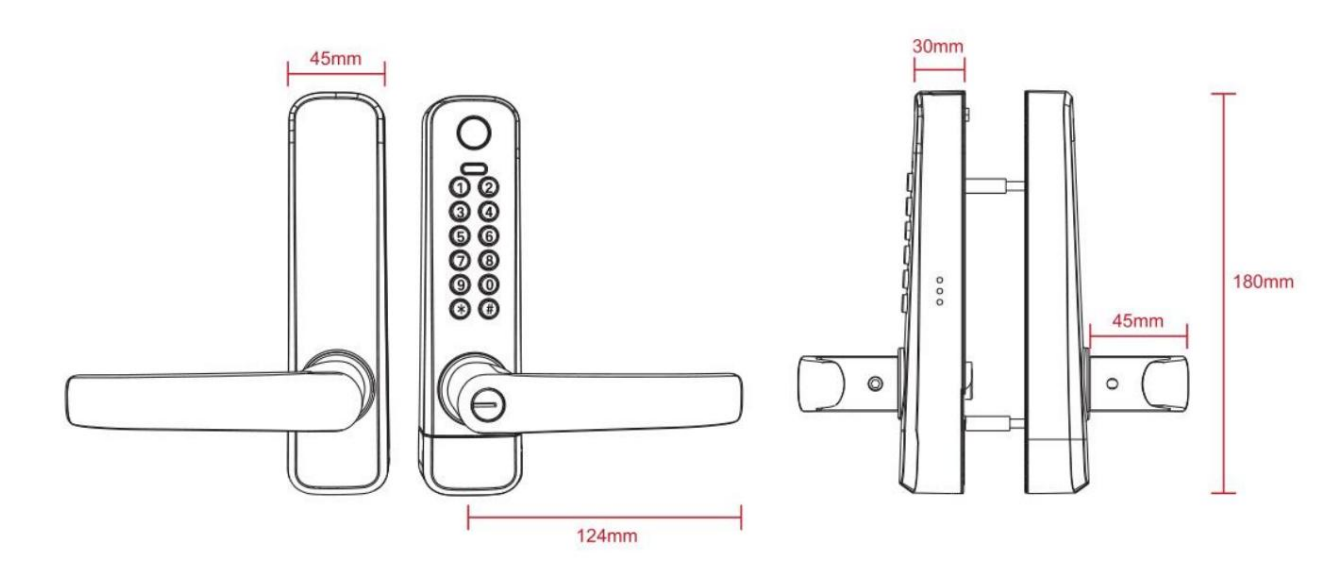

### 1.2. Baliaci zoznam

Skontrolujte nasledujúci nákres, či balenie obsahuje všetky potrebné položky.

diely.

| NIE | Meno                   | Množs | stvo | Číslo                          | Meno                         | Množstvo |
|-----|------------------------|-------|------|--------------------------------|------------------------------|----------|
| 1   | Predný panel           | 1     |      | 9                              | Skrutky do závitu: KM5*10 mm | 4        |
|     |                        |       |      | 5                              | (Pre hliníkové dvere)        |          |
| 2   | Zadný nanel            | 1     |      | 10                             | Skrutky do závitu: KA4*20 mm | 5        |
|     |                        | I     |      | 10                             | (Pre drevené dvere)          |          |
| 3   | Drážka                 | 1     |      | 11                             | Posuvná skrutka: M5 * 6,5 mm | 2        |
| 4   | Karta                  | 3     |      | 12 imbusových kľúčov v tvare L |                              | 1        |
| 5   | Mechanický kľúč        | 2     |      | 13                             | Skrutkové čapy: M5*18 mm     | 2        |
| 6   | Vodotesná guma         | 2     |      | 14                             | Skrutka KM5*20 mm            | 2        |
|     | Tanier                 |       |      | 14                             |                              | 2        |
| 7   | Strike&Strike Box      | 1+1   |      | 15                             | Skrutka KM5*25 mm            | 2        |
| 8   | Používateľská príručka | 1     |      | 16                             | 60 mm štvorcový hriadeľ      | 1        |

## 1.3. Špecifikácie

| Vhodné                  |                                                                                                   | Dvere              | Hliníkové dvere                                 |
|-------------------------|---------------------------------------------------------------------------------------------------|--------------------|-------------------------------------------------|
| pre modely              | 200-1 B                                                                                           | Použiteľné         | Drevené dvere                                   |
| Materiály               | Hliníková zliatina                                                                                | Pracuje<br>Napätie | 3V, 1x CR123 batéria                            |
| Zámok<br>Hmotnosť       | 1 kg                                                                                              | Dvere<br>Hrúbka do | 20 – 30 mm                                      |
| Odomknutie<br>Cesta     | Bluetooth<br>Odtlačok prsta (voliteľné)<br>Heslo<br>Karta<br>Mechanický kľúč<br>Brána (voliteľná) | Dáta<br>Kapacita   | Odtlačok prsta: 200<br>Heslo: 150<br>Karta: 200 |
| Farba                   | Strieborná<br>Čierna                                                                              | Pracuje<br>Teplota | -10°C-55°C                                      |
| Nízka<br>Výkon<br>Budík | Nízka<br>Výkon Menej ako 2,4 V<br>Budík                                                           |                    | 0 – 95 % relativnej vlhkosti                    |

## 2. Inštalácia

### 2.1 Otočte rukoväť

Upozornenie: Nastavte kľučku podľa smeru otvárania dverí.

Predná rukoväť

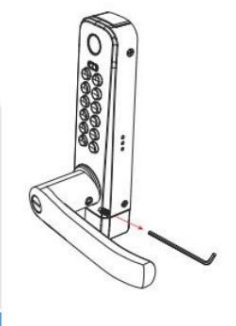

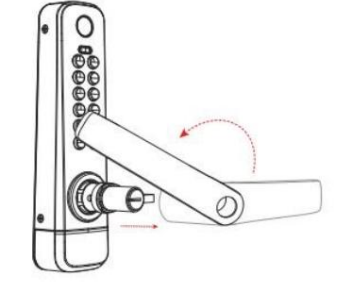

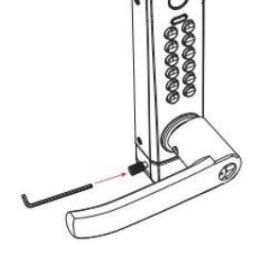

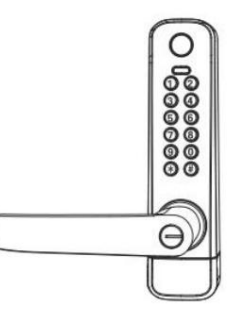

Zadná rukoväť

Installation

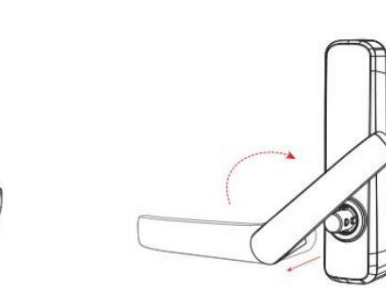

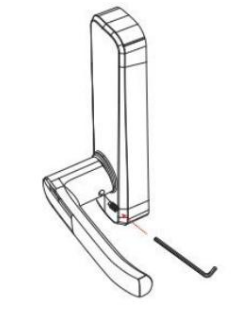

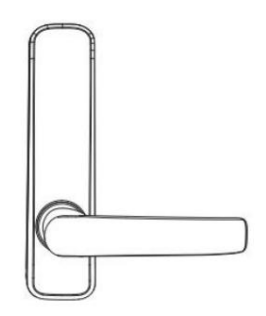

### 2.2 Schéma inštalácie

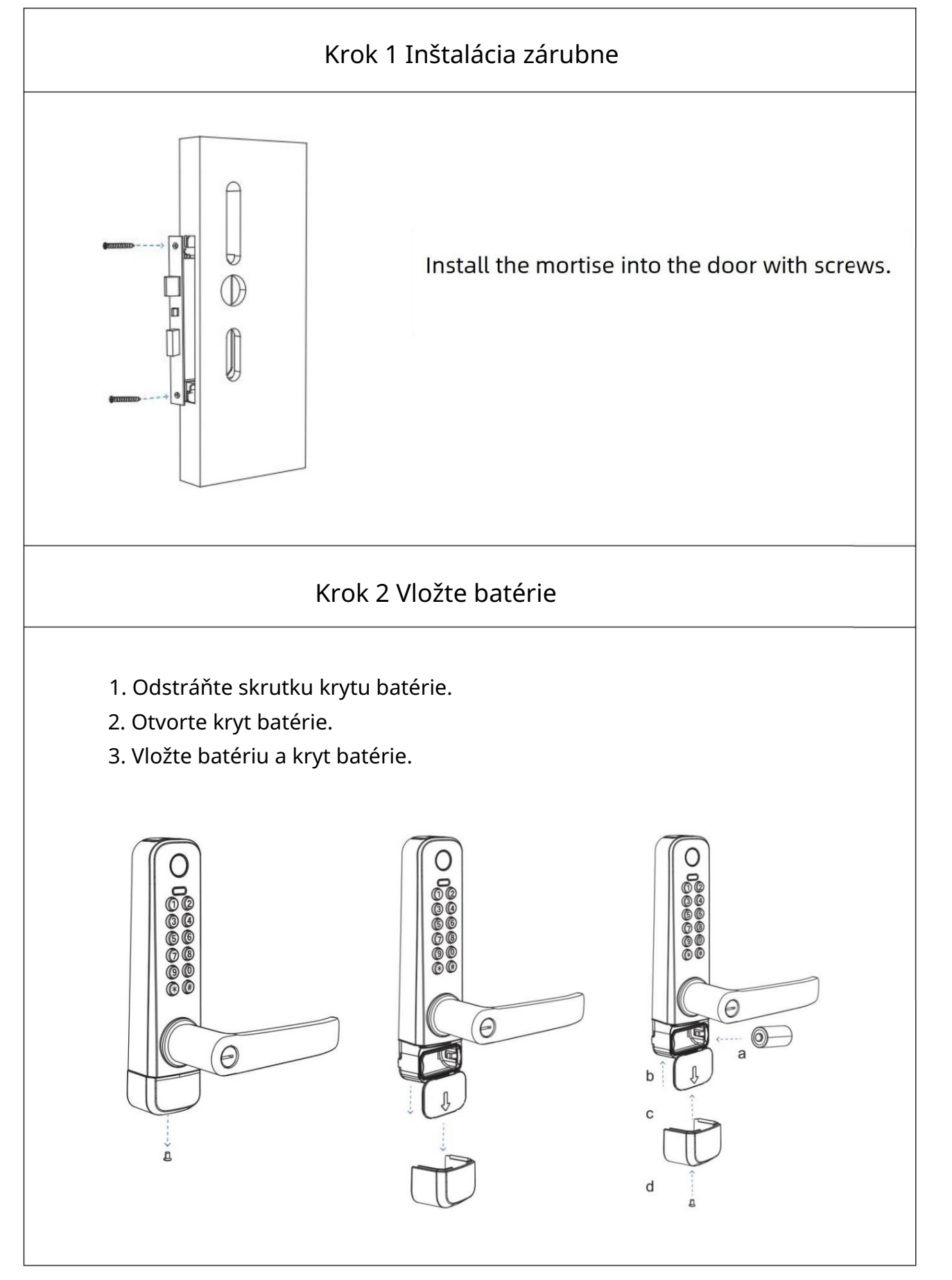

Installation

### Krok 3. Inštalácia vonkajšej zostavy

- 1. Nainštalujte vodotesnú gumenú dosku na vonkajšiu zostavu.
- 2. Nainštalujte štvorcový hriadeľ do náboja vretena, pričom šípka musí smerovať nadol.
- 3. Nainštalujte 2 kryty skrutiek.
- 4. Nainštalujte vonkajšiu zostavu na dvere.

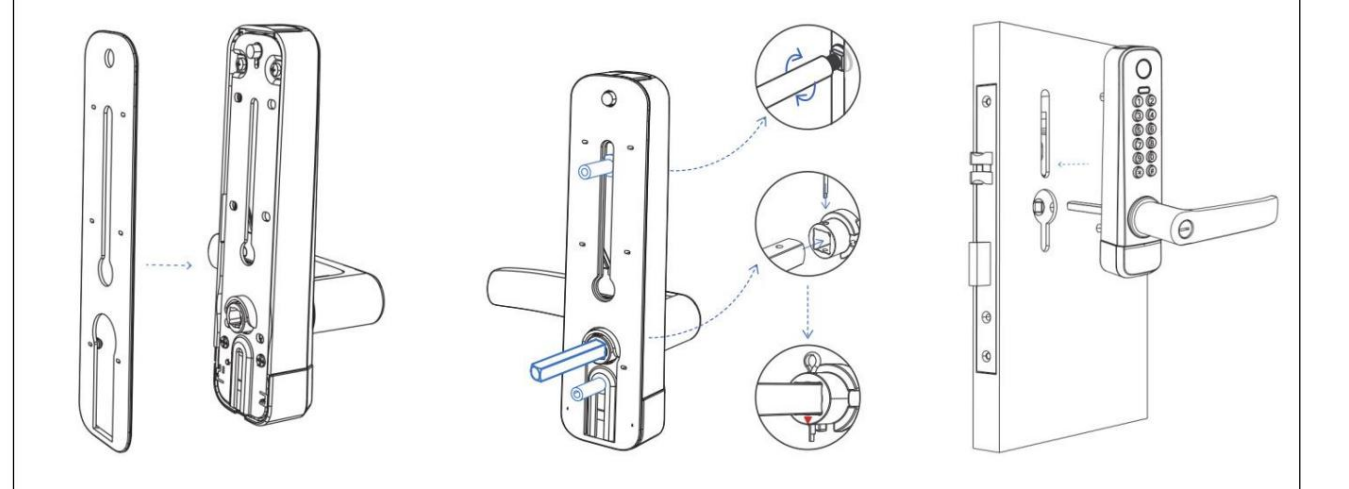

### Krok 4 Inštalácia vnútornej zostavy

- 1. Nainštalujte vodotesnú gumenú dosku.
- 2. Nainštalujte 2 skrutky.
- 3. Nainštalujte kryt zadného panela.
- 4. Nainštalujte rukoväť a 1 skrutku. Dokončite inštaláciu.

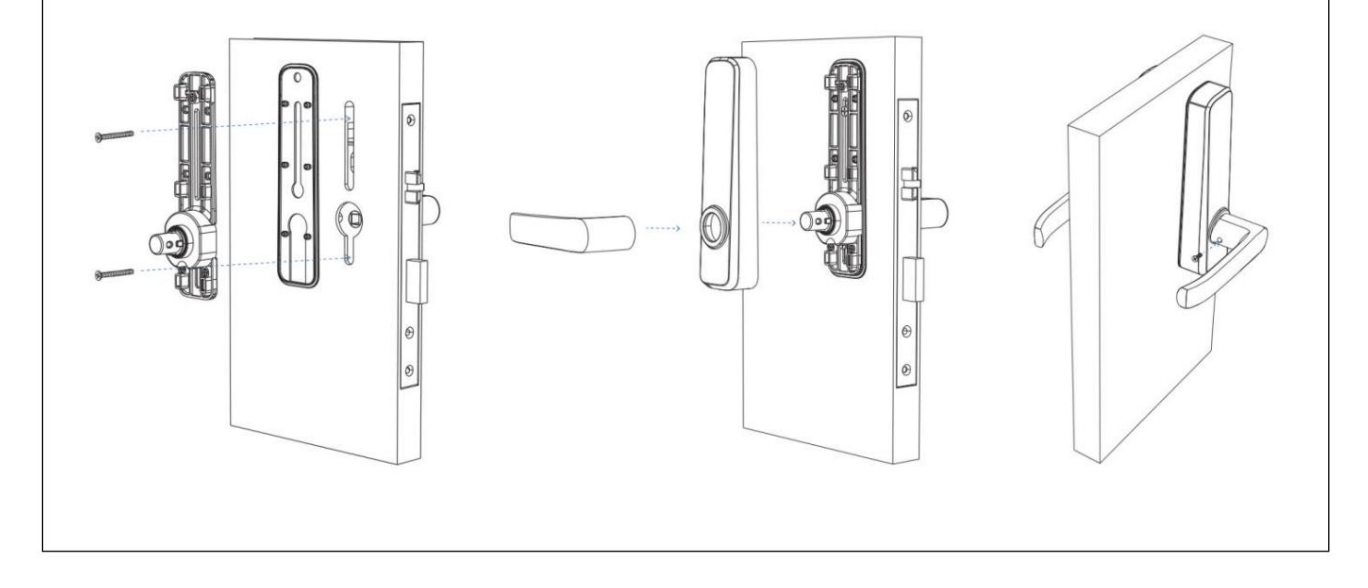

### 3. Inicializácia

Poznámka: Upozorňujeme, že všetky dátumy sa vymažú, ak obnovíte zámok na predvolené hodnoty z výroby. Všetky zadaný odtlačok prsta, heslo a ďalšie údaje budú vymazané.

- 1. Otvorte kryciu dosku zadného panela.
- 2. Dlho stlačte tlačidlo resetovania, kým sa neozve hlas
- výzva "Zadajte inicializačné heslo".
- 3. Uvoľnite tlačidlo resetovania a potom zadajte "000#".

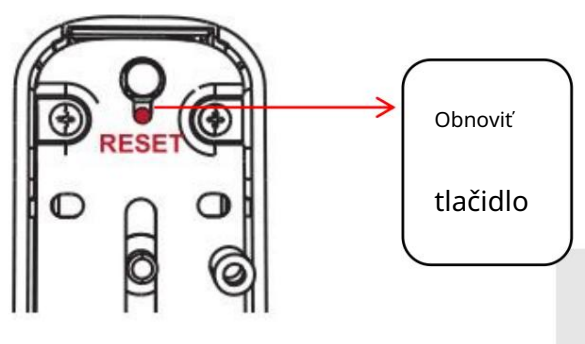

### 4. Prevádzka aplikácie

### 4.1. Stiahnutie

Softvér (verzia pre iOS) si môžete stiahnuť z obchodu s aplikáciami a verzie pre Android je možné stiahnuť z obchodu s aplikáciami z Google Play.

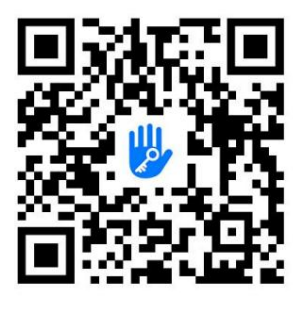

### 4.2. Registrácia

- 1. Naskenujte QR kód a stiahnite si aplikáciu.
- 2. Aplikáciu TTLock si môžete stiahnuť aj vyhľadaním v obchode APP Store (Google Play).

3. Zaregistrujte si nový účet (telefónne číslo alebo e-mail) alebo sa prihláste s existujúcim účet.

Používatelia TTlock si môžu zaregistrovať účet prostredníctvom mobilného telefónu a e-mailu, čo je momentál by Podpora 200 krajín a regiónov sveta. Overovací kód bude odoslaný ent na mobilný telefón alebo e-mail používateľa a registrácia bude úspešná po e overenie.

| 18:46 🔯 🕏 🖬 📼                                     | 08:47 🖬 8                                                                                     | 1후 tai 🕑 08:48                    | ∎ \$ 12 Sa ⊕                                                                          |
|---------------------------------------------------|-----------------------------------------------------------------------------------------------|-----------------------------------|---------------------------------------------------------------------------------------|
| Login Register                                    | ← Register                                                                                    | ÷                                 | Register                                                                              |
| 700                                               | Email Phone                                                                                   |                                   | Email Phone                                                                           |
| <b>2</b>                                          | Your country/region                                                                           | China 3 Your countr               | y/region China >                                                                      |
| ur country/region China >                         | Enter your Email                                                                              | +86 😒 Erit                        | er your Phone number                                                                  |
| Phone Number or Email                             | 9 Password                                                                                    | Pasov                             |                                                                                       |
| Password 🗠                                        | Your password must have 8-20 character<br>a minimum of two types of numbers, lett<br>symbols. | s, and include<br>ers and symbols | vord must have 8-20 characters, and include<br>n of two types of numbers, letters and |
| I've read and agreed User Terms Privacy<br>Policy | Confirm Password                                                                              | Ser 💡 Confi                       |                                                                                       |
|                                                   | Verification Code                                                                             | Get Code Verification             | Code Get Code                                                                         |
| Login                                             |                                                                                               |                                   |                                                                                       |
| Forgot Password?                                  | Register                                                                                      |                                   | Register                                                                              |
|                                                   | <ul> <li>Ive read and agreed User Term<br/>Policy</li> </ul>                                  | s Privacy 💿 I've n                | ead and agreed User Terms Privacy<br>Policy                                           |

2

#### 4.3. Prihlásenie

Ak už máte účet, vyberte možnosť "Registrovať sa s existujúcim účtom" a zadajte prihlasovaciu stránku.

1. Systém automaticky vyhľadá krajinu/región, v ktorom sa aktuálne nachádzate. Alebo

Krajinu/región si môžete vybrať sami.

2. Zadajte číslo mobilného telefónu/e-mail a heslo.

Ak zabudnete heslo k svojmu účtu, môžete kliknúť na tlačidlo "Zabudnuté heslo" a obnoviť ho. Potom sa prihláste do aplikácie pomocou nového hesla.

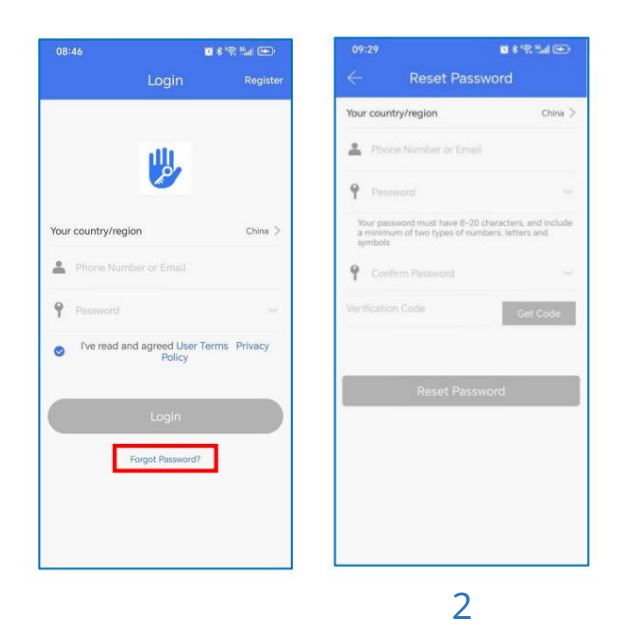

#### 4.4. Pridanie zámkov

- 1. Otvorte mobilné rozhranie Bluetooth.
- 2. V aplikácii TTLock kliknite na "+ Pridať zámok" a potom na "Všetky zámky".
- 3. Dotknite sa uzamknutej obrazovky, aby sa rozsvietila.
- 4. Na obrazovke telefónu sa zobrazí zámok v okolí, kliknite na tlačidlo "+".
- 5. Premenujte zámok.
- 6. Zámok bol úspešne pridaný.

TTLock podporuje viacero typov zámkových zariadení. Zámok musí pridať

aplikáciu po vstupe do režimu pridávania. Vo všeobecnosti zámok, ktorý nebol pridaný, ako

Pokračovaním dotyku klávesnice so zámkom sa aktivuje režim pridávania. Pre zámok, ktorý má

už bol pridaný, je potrebné ho inicializovať pred opätovným pridaním.

Predvolené heslo je 123456, ak ho telefón nepridá.

Poznámka: Ak zámok nie je možné pridať podľa vyššie uvedených krokov, zatvorte mobilnú aplikáciu.

a Bluetooth, znova otvorte aplikáciu a Bluetooth a zopakujte kroky na pridanie zámok.

#### Machine Translated by Google

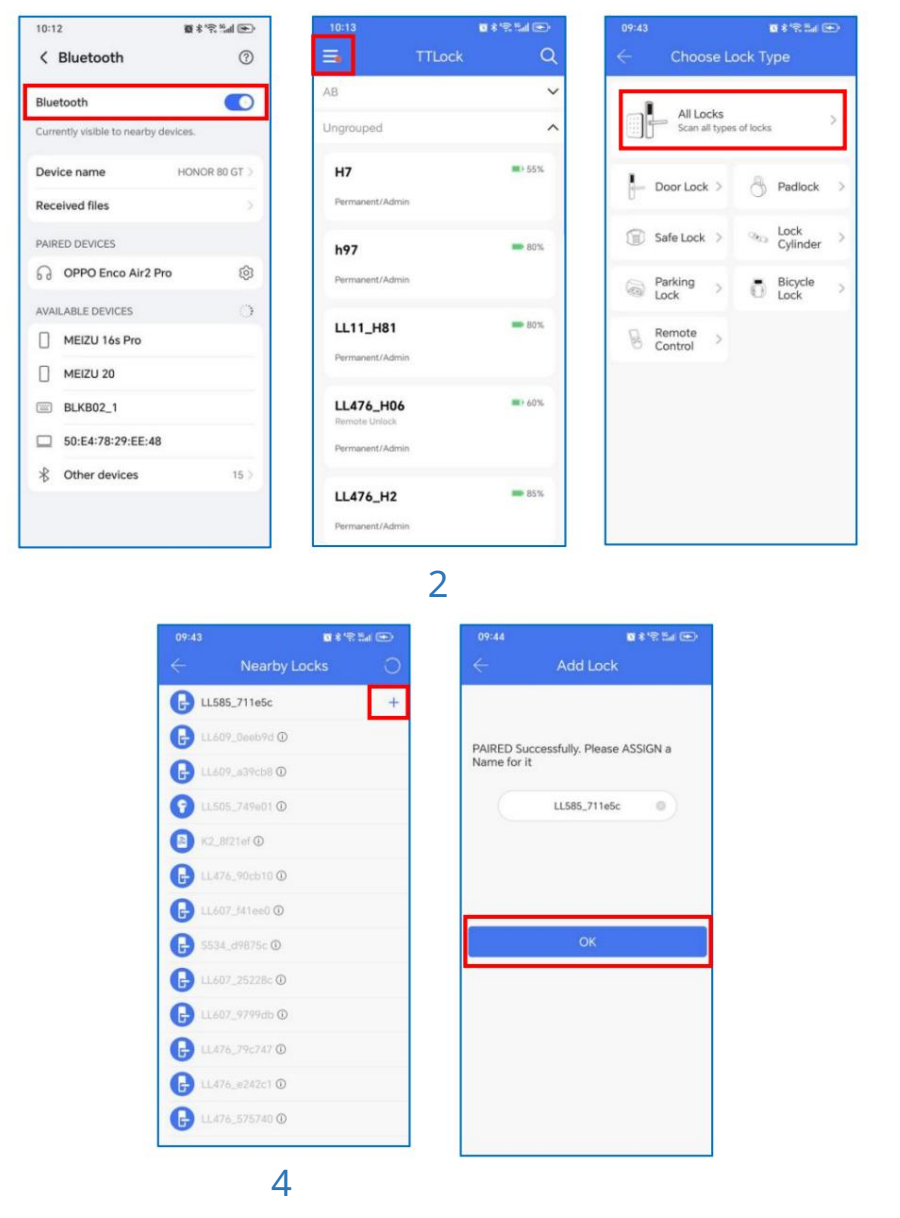

#### 4.5. Odomknutie cez Bluetooth

| Uistite sa, že s komunikáciou Bluetooth nie je problém. Po pripojení              | l the |
|-----------------------------------------------------------------------------------|-------|
| telefón k zámku dverí, ako je uvedené vyššie, kliknite na 🚜 pre odomknutie.       |       |
| Poznámka: Telefón je do 5 metrov od zámku dverí a nemali by tam byť žiadne steny. | valls |
| alebo iné prekážky medzi nimi.                                                    |       |

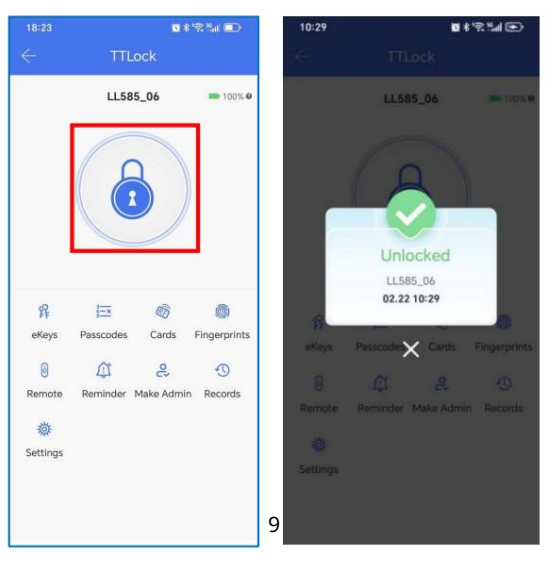

#### 4.6. Nastavenie prístupového kódu

Prístupové kódy sú tiež spôsobom odomknutia. Po zadaní prístupového kódu na uzamknutom klávesnicu, stlačte tlačidlo odomknutia v pravom dolnom rohu pre odomknutie. Prístupové kódy delia sa na trvalé, časovo obmedzené, jednorazové, trvalé, opakujúce sa, prispôsobené na mieru a vymazať prístupové kódy. Prístupový kód môžete zdieľať s inými používateľmi prostredníctvom WeChatu, SMS E-mail, Messenger, WhatsApp.

#### Poznámka:

Časovo obmedzený prístupový kód je možné použiť neobmedzene často v rámci platnosti. obdobie. Tento prístupový kód musí byť použitý aspoň raz do 24 hodín od času začiatku, inak bude z bezpečnostných dôvodov pozastavený.

2. Jednorazový prístupový kód musí byť použitý do 6 hodín od aktuálneho času, inak

bude z bezpečnostných dôvodov pozastavený. Tento prístupový kód je možné použiť iba raz.

3. Tento trvalý prístupový kód musí byť použitý aspoň raz, do 24 hodín od

aktuálny čas, alebo bude z bezpečnostných dôvodov pozastavený.

4. Môžete si nakonfigurovať vlastný prístupový kód. Musí mať 4 až 9 číslic.

Dĺžka. Prispôsobený prístupový kód si môžete nakonfigurovať cez Bluetooth alebo na diaľku pomocou sieť.

5. Opakujúci sa prístupový kód je možné použiť neobmedzene často v rámci platnosti.

#### obdobie.

Tento prístupový kód MUSÍ BYŤ použitý aspoň RAZ do 24 hodín od času začiatku, inak bude byť POZASTAVENÝ z bezpečnostných dôvodov.

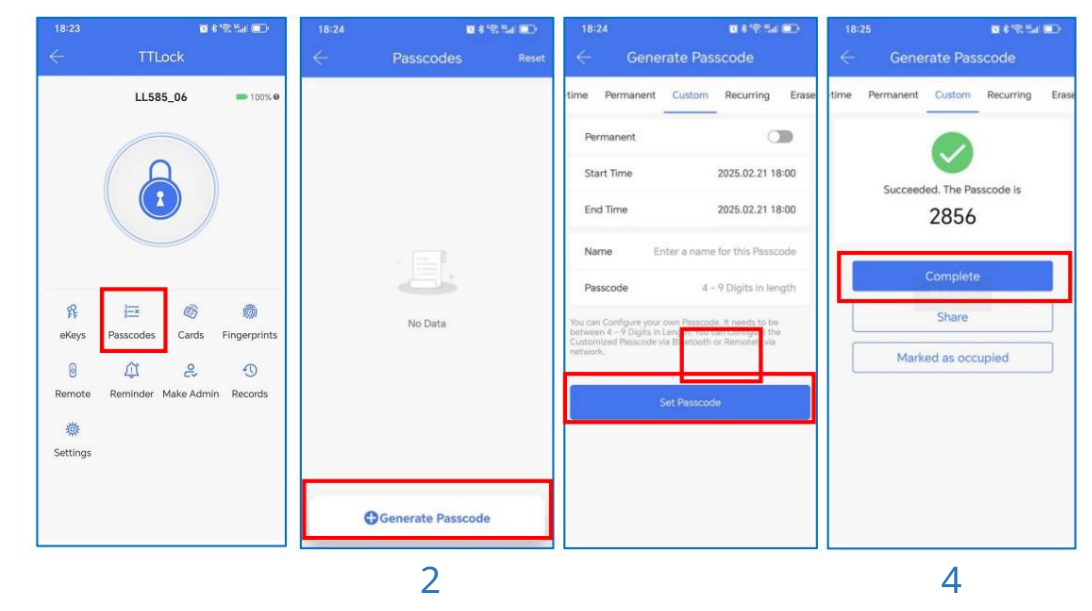

|                               | <b>0</b> \$192.5                             | al 🖭 10:42                     | ■ \$ '% Sal 📼                                                                                | 10:42                                                                                                    | 10 \$ 19: Sal (10)       | 10:42                                                                                               | 0 \$ 'R Sa 🕑                                                                                         |
|-------------------------------|----------------------------------------------|--------------------------------|----------------------------------------------------------------------------------------------|----------------------------------------------------------------------------------------------------|--------------------------|----------------------------------------------------------------------------------------------------|----------------------------------------------------------------------------------------------------|
| ÷                             | Generate Passcode                            | <                              | Generate Passcode                                                                            | ← Generat                                                                                                    | e Passcode               | ← Genera                                                                                            | ate Passcode                                                                                         |
| Timed                         | One-time Permanent Cust                      | tom Rr Timed                   | One-time Permanent Custom Re                                                                 | ned One-time Per                                                                                                    | manent Custom Recuir     | ne Permanent Cu                                                                                     | stom Recurring Erase                                                                                 |
| Start Ti                      | me 2025.02.22                                | 10:00 Name                     | Enter a name for this Passcode                                                               | Name Enter                                                                                                    | a name for this Passcode | Cycle on                                                                                            | Saturday                                                                                             |
| End Tin                       | ne 2025.02.22                                | 10:00 This Passo<br>Current Te | ode MUST BE used within 6 Hours from the<br>me or it will be SUSPENDED for Security Reasons. | This Passcode MUST BE used at least Once, within 24 Hours<br>from Current Time or it will be SUSPENDED for Security |                          | Start Time                                                                                          | 10:00                                                                                                |
| Name                          | Enter a name for this Pass                   | scode                          | ode can ONLY be used ONCE.                                                                   | Reasons.                                                                                                    |                          | End Time                                                                                            | 11:00                                                                                                |
| The passood<br>ralidity perio | e can be used for unlimited times with<br>d. | in the                         | Generate Passcode                                                                            | Genera                                                                                                    | te Passcode              | Name Ent                                                                                            | er a name for this Passcode                                                                          |
| fours after t<br>Reasons.     | tart Time.or it will be SUSPENDED for        | Security                       |                                                                                              |                                                                                                    |                          | The passcode can be use<br>validity period.<br>This passcode MUST BE u<br>Hours after Start Time.or | d for unlimited times within the<br>sed at least ONCE within 24<br>it will be SUSPENDED for Security |
|                               | Generate Passcode                            |                                |                                                                                              |                                                                                                    |                          | Reasons.                                                                                            |                                                                                                    |
| -                             |                                              |                                |                                                                                              |                                                                                                    |                          | Gene                                                                                                | rate Passcode                                                                                        |
|                               |                                              |                                |                                                                                              |                                                                                                    |                          |                                                                                                    |                                                                                                    |
|                               |                                              |                                |                                                                                              |                                                                                                    |                          |                                                                                                    |                                                                                                    |
|                               |                                              |                                |                                                                                              |                                                                                                    |                          |                                                                                                    |                                                                                                    |
|                               |                                              |                                |                                                                                              |                                                                                                    |                          |                                                                                                    |                                                                                                    |

#### 4.7. Pridať kartu

| Podporuje otváranie dverí pomocou rôznych IC kariet. Pred použitím IC karty na otvorenie | эре |
|------------------------------------------------------------------------------------------|-----|
| na dverách ho treba najprv pridať. Proces pridávania je potrebné vykonať                 | ed  |
| pomocou aplikácie vedľa zámku. Doba platnosti IC sa dá nastaviť, môže byť trvalá         | ma  |

nentné, časovo obmedzené alebo opakujúce sa.

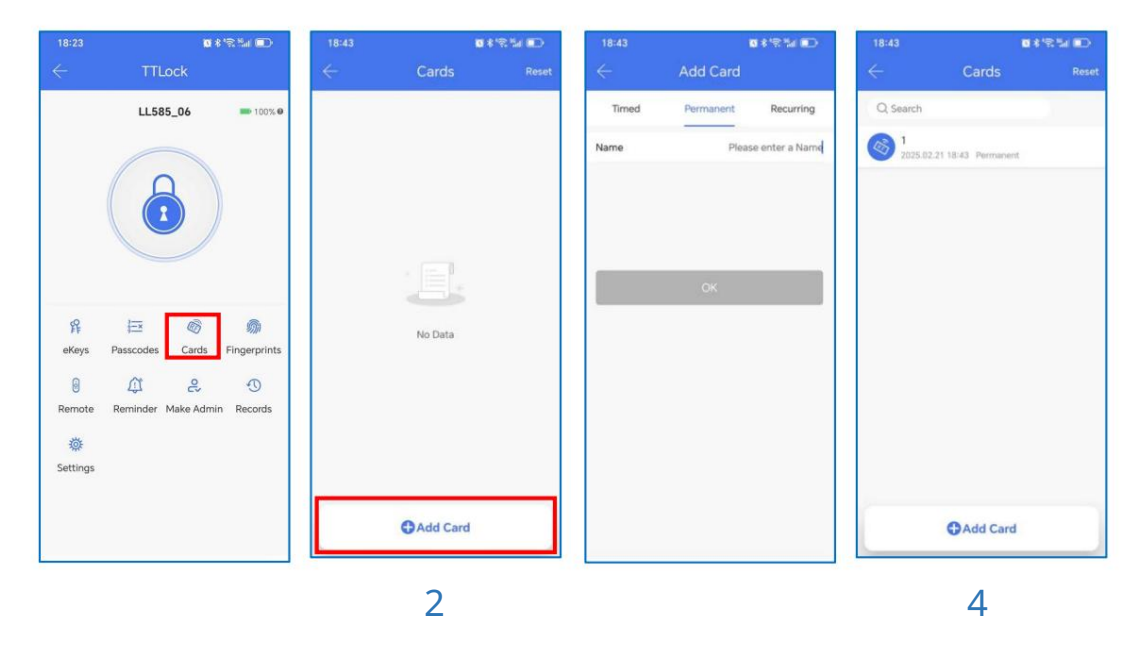

#### 4.8. Pridanie odtlačku prsta (voliteľné)

Predpoklad, že odtlačok prsta sa dá použiť na otvorenie dverí, je, že musí byť

pridané ako prvé. Proces pridávania musí vykonať aplikácia vedľa zámku.

Dátum expirácie odtlačku prsta je možné nastaviť, môže byť trvalý, časovo obmedzený alebo opakujúci sa. Po nastavení môžete upraviť jeho dobu platnosti.

Ak vás niekto núti otvoriť dvere, môžete použiť tento vynútený odtlačok prsta. Alarm

správa bude odoslaná administrátorom. Ak chcete túto funkciu použiť, uistite sa, že váš

Zámok je online. Nepoužívajte vynútený odtlačok prsta na každodenné použitie.

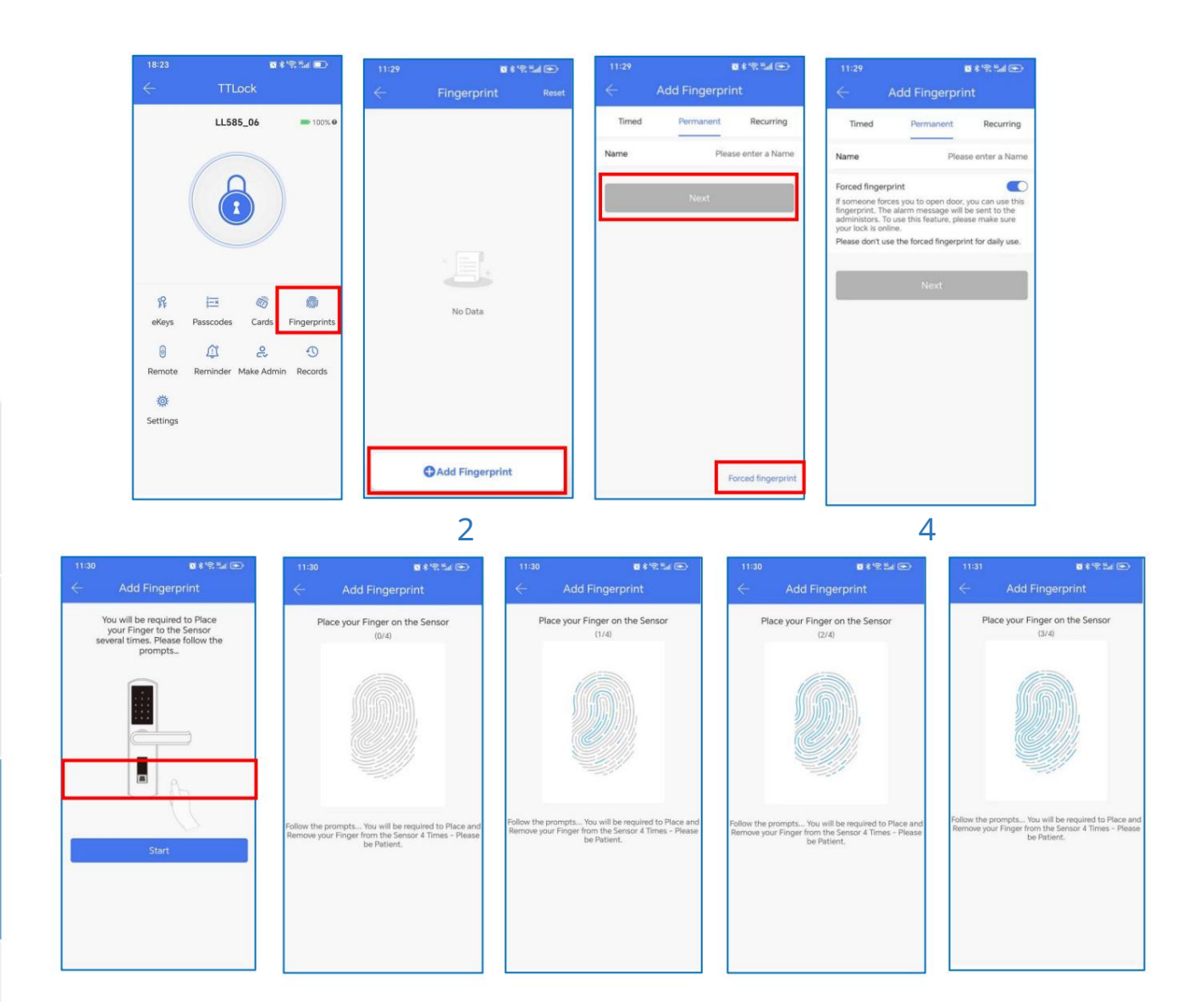

#### 4.9. Odoslanie elektronických kľúčov

Kliknite na "eKeys", ako je znázornené na obrázku, a môžete poslať eKey ostatným používateľom TTlock na autorizáciu odomknutia (prijímač si musí stiahnuť aplikáciu a nastaviť ju) účet) Vyberte formát elektronického kľúča (časovo obmedzený, trvalý, jednorazový, opakujúci sa) Zadajte účet príjemcu TTlock, nastavte názov a čas platnosti eKey. zvoľte, či chcete povoliť alebo zakázať vzdialené odomykanie, či je to oprávnený správca alebo nie

autorizované, ako je znázornené na obrázku Odoslať Účet príjemcu má Bluetooth odomknúť povolenie.

Správca eKeys môže vymazať ekey, resetovať ekey, odoslať a upraviť ekey a zároveň môže vyhľadávať záznam zámku.

| TILock       ←       eKeys       Rest       ←       Send eKey       ←       Send eKey         LL585_06       = 100x0       Imed One-time Permaent Recurring<br>Recipient Phone Number or Email ®       Imed One-time Permaent Recurring<br>Recipient Phone Number or Email ®       Imed One-time Permaent Recurring<br>Recipient Phone Number or Email ®         Recipient Phone Number or Email ®       No Data       No Data       Imed One-time Permaent Recurring<br>Recipient are able to use the eKeys for<br>unlimited times within the validity period.       Imed One-time Permaent Recurring<br>Recipient are able to use the eKeys for<br>unlimited times within the validity period.         Recipient are able to use the eKeys for<br>unlimited times within the validity period.       Imed One-time Permaent Recurring<br>Recipients are able to use the eKeys for<br>unlimited times within the validity period.       Imed One-time Permaent Recurring<br>Recipients are able to use the eKeys for<br>unlimited times within the validity period.         Recipients are able to use the eKeys for<br>unlimited times within the validity period.       Imed One-time Permaent Recurring<br>Recipients are able to use the eKeys for<br>unlimited times within the validity period.       Imed One-time Permaent Recurring<br>Recipients are able to use the eKeys for<br>Unlimited times difference         Recipients are able to use the eKeys for<br>unlimited times difference       Send multiple ekeys       Imed One-time Permaent Recurring<br>Recipients are able to use the eKeys for<br>Unlimited times difference       Imed One-time Permaent Recurring<br>Recipients are able to use the eKeys for<br>Unlimited times difference                                                                                                    |               |                  | 0 \$ '\$ %d 🗊          | 11:50        | <b>0</b> 1 | 19 Hal (19)                                                                          | 11:50        | <b>0</b> 8         | 2 Mai 💿        | 11:52        |           | <b>0</b> * 1 | 8 Sa 📼    |
|----------------------------------------------------------------------------------------------------|---------------|------------------|------------------------|--------------|------------|--------------------------------------------------------------------------------------|--------------|--------------------|----------------|--------------|-----------|--------------|-----------|
| LL585_06 100%   Imad One-time   Recipient Phone Number or Email   Recipient Phone Number or Email   No Data Imad   Recipients are able to use the eKeys for<br>unlimited times within the validity period.   Send     Send     Marked as occupied     Send multiple ekeys                                                                                                    |               | TTLock           |                        | $\leftarrow$ | eKeys      | Reset                                                                                | $\leftarrow$ | Send eKey          |                | $\leftarrow$ |           | еКеу         |           |
| Image: Send excupied   Image: Send multiple ekeys     Image: Send multiple ekeys     Image: Send multiple ekeys     Image: Send multiple ekeys     Image: Send multiple ekeys     Image: Send multiple ekeys                                                                                                    |               | LL585_06         | <b>1</b> 00% <b>0</b>  |              |            |                                                                                      | Timed        | One-time Permanent | Recurring      | Timed        | One-time  | Permanent    | Recurring |
| Image: Send exception   Image: Send exception   Image: Send exception   Image: Send multiple ekeys     Image: Send multiple ekeys                                                                                                    |               |                  |                        |              |            |                                                                                      | Recipient    | Phone Number or    | Email 🚺        |              |           |              |           |
| Image: Start Time       2025.02.22 11:50         Image: Start Time       2025.02.22 11:50         Image: Start Time       2025.02.22 11:50 <t< td=""><td></td><td></td><td></td><td></td><td></td><td></td><td>Name</td><td>Please</td><td>enter here</td><td></td><td>Sanda</td><td>-</td><td></td></t<>                                                                                                    |               |                  |                        |              |            |                                                                                      | Name         | Please             | enter here     |              | Sanda     | -            |           |
| R Image: Complete   R Image: Complete   Passcodes Cards   Passcodes Cards   Reminder Make Admin   Records Send                                                                                                    |               |                  |                        |              |            |                                                                                      | Start Time   | 2025.02            | .22 11:50      |              | Jend so   | 00035        |           |
| Image: Send eKey     Image: Send eKey     Image: Send multiple ekeys     Image: Send multiple ekeys                                                                                                    |               |                  |                        |              |            |                                                                                      |              | 2025.02            | .22 12:50      |              |           |              |           |
| Image: Passodes Cards Fingerprints   Image: Passodes Cards Fingerprints                                                                                                    |               |                  |                        |              |            | Recipients are able to use the eKeys for unlimited times within the validity period. |              |                    | Notify via SMS |              |           |              |           |
| Image: Control of the state of the state of the stat | FF<br>eKeys   | Passcodes Cards  | 5)//<br>s Fingerprints |              | No Data    |                                                                                      |              |                    |                |              | Marked as | occupied     |           |
| Reminder Make Admin Records       Image: Send eKey       Send multiple ekeys                                                                                                    | 0             | \$ \$            | O                      |              |            |                                                                                      |              | send               |                |              |           |              |           |
| Image: Send eKey     Send multiple ekeys                                                                                                    | Remote        | Reminder Make Ad | min Records            |              |            |                                                                                      |              |                    |                |              |           |              |           |
| Send eKey Send multiple ekeys                                                                                                    | 🔅<br>Settings |                  |                        |              |            |                                                                                      |              |                    |                |              |           |              |           |
| Send eKey Send multiple ekeys                                                                                                    |               |                  |                        |              |            |                                                                                      |              |                    |                |              |           |              |           |
|                                                                                                    |               |                  |                        |              | Send eKey  |                                                                                      |              | Send mult          | iple ekeys     |              |           |              |           |
|                                                                                                    |               |                  |                        |              | -          |                                                                                      |              |                    |                |              |           |              |           |

#### 4.10. Odomknutie záznamov

Kliknite na "Záznamy" a môžete si zobraziť záznam o odomknutí, ako je znázornené na obrázku. Nevid**re** operácia zaznamenáva možné dôvody:

1. Zámok nie je pripojený k internetu, takže záznamy o karte s prístupovým kódom, odtlačku prsta a iných metódach otvárania dverí nie je možné nahrať v reálnom čase.

2. Záznamy sa môžu uchovávať iba po určité obdobie. Ak ich potrebujete uchovávať

historické záznamy, môžete ich exportovať.

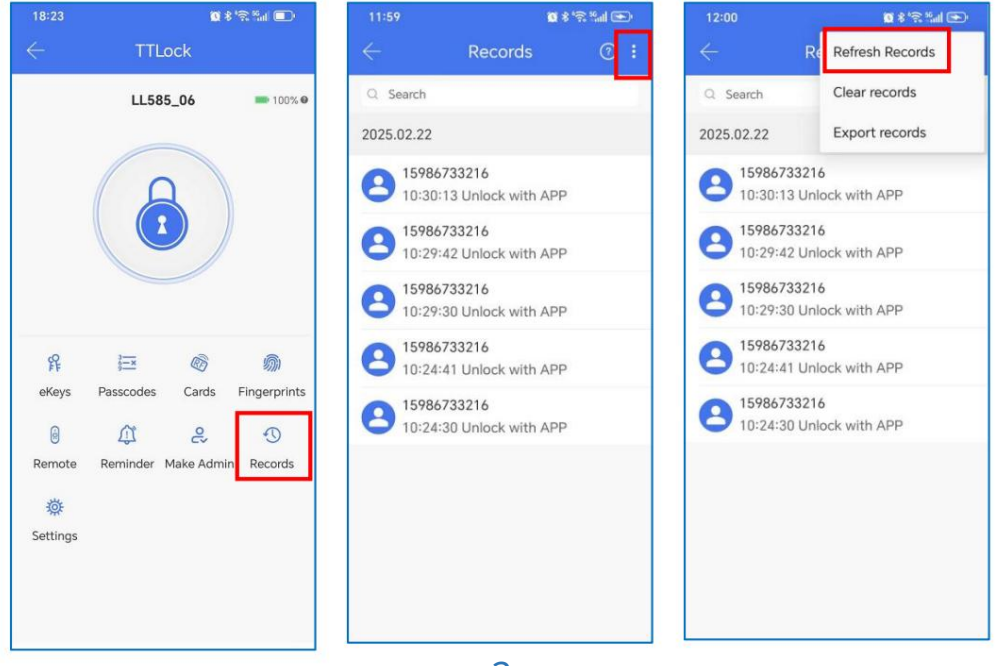

2

## 5. Brána (voliteľná)

Zámok TT je priamo pripojený cez Bluetooth, preto nie je napadnutý... sieť. Brána je mostom medzi inteligentnými zámkami a domácimi sieťami Wi-Fi. Prostredníctvom brány môže používateľ na diaľku zobraziť a kalibrovať hodiny zámku, prečítať si záznam odomknutia. Zároveň môže na diaľku vymazať a upraviť heslo.

### 5.1 Pridanie brány

#### **Light Status** Pair the Gateway with APP Press "≡" Activate the APP When the gateway is powered on: Light flashes alternately in red and blue: Stand-by mode, ready for pairing Blue light: Working mode 5 Red light: Network failure 3) Select [Gateway] Gateway 8 Select the network and fill 7 Add Gateway 4 Select [G2] Plug in the gateway and in the password power it on, while the light flashes alternately in red and blue Add Gateway Add Gateway WIFI WIFI G2 WiFi password WiFi password 17, Gateway name ✓ sciene Next mywifi sciener-x Add Gate Add complete ( AIDJ 6) Press " + " sign ( AR ▲ Notice: If times out, please power off and try it again.

## 5.2 Manuál

Po krátkom čase môžete vidieť, ktoré zámky sú v ich dosahu. aplikácie. Po prepojení zámku s bránou je možné zámok spravovať prostredníctvom brána.

#### 6. Často kladené otázky

| 1. Ako čítať záznamy operácií? V časti Záznamy v hlavnom rozhraní. |                                                                                                 |  |  |  |  |
|--------------------------------------------------------------------|-------------------------------------------------------------------------------------------------|--|--|--|--|
| 2. Prečo ho nemôžem odomknúť po otvorení<br>režim prechodu?        | Musíte vykonať overenie odomknutia v<br>akúkoľvek metódu, než bude mať režim prechodu<br>efekt. |  |  |  |  |
| 3. Aký je účel Auto<br><sup>Zamknút?</sup>                         | Môžete nastaviť, ako dlho sa má zariadenie uzamknúť po odomknutí.                               |  |  |  |  |
| 4. Po inštalácii, dotykové snímanie                                | a) V tomto prípade najprv skontrolujte, či je kladæýænd                                         |  |  |  |  |
| klávesnica, obrazovka nereaguje                                    | záporné elektródy batérie majú have                                                             |  |  |  |  |
|                                                                    | boli nainštalované hore nohami, či už ؛r the                                                    |  |  |  |  |
|                                                                    | batéria má dostatok energie                                                                     |  |  |  |  |
|                                                                    | b) Odstráňte zadný panel a skontrolujte, či je if iť s<br>pripojený.                            |  |  |  |  |
|                                                                    | c) Na odstránenie vyššie uvedenej situácie potrebuj <del>et</del> el                            |  |  |  |  |
|                                                                    | Ak chcete zámok odstrániť, skontrolujte, či sú <b>krátes</b>                                    |  |  |  |  |
|                                                                    | časti tela zámku sú stlačené a d the                                                            |  |  |  |  |
|                                                                    | znova zapojiť.                                                                                  |  |  |  |  |
| 5. Nedá sa zaregistrovať odtlačok prsta                            | Skontrolujte prsty, či nie sú znečistené alebo opotrebované, sko <b>រំk</b> rd <b>ព្រៃខ</b>     |  |  |  |  |
|                                                                    | hlavica na odtlačky prstov na zámku na nečistoty <b>ia</b> o <b>tej</b> l                       |  |  |  |  |
|                                                                    | škvrny atď.                                                                                     |  |  |  |  |
|                                                                    | Skontrolujte, či funguje odtlačok prsta >rking                                                  |  |  |  |  |
|                                                                    | správne (Stlačte, aby ste zistili, či sa nejaké preja <b>vid</b> ≴.                             |  |  |  |  |
| 6. Aký je dôvod, prečo                                             | a) Vysoká spotreba energie v pohotovostnom režime.                                              |  |  |  |  |
| inteligentný zámok spotrebúva rýchlu energiu?                      | b) Skrat                                                                                        |  |  |  |  |
| 7. Na stlačenie tlačidla nereaguje                                 | Môže to byť smer trojuholníka na spojke clutch                                                  |  |  |  |  |
| kľučka na vonkajšej strane dverí a                                 | bola chyba, prosím skontrolujte opravu.                                                         |  |  |  |  |
| odomknutie sa normálne                                             |                                                                                                 |  |  |  |  |
| vnútri dverí, ale                                                  |                                                                                                 |  |  |  |  |
| overenie je normálne a                                             |                                                                                                 |  |  |  |  |
| motor je normálny.                                                 |                                                                                                 |  |  |  |  |
| 8. Koľkokrát bude                                                  | Zadajte nesprávne heslo viac ako 5-krát                                                         |  |  |  |  |
| heslo bude uzamknuté? Ako dlho to trvá<br>zamklo sa to?            | riadok, klávesnica sa uzamkne na 90 sekúnd.                                                     |  |  |  |  |